# eVouchers (site to view pay check, W-2, and attendance information)

FIRST TIME USERS: Go to: www.fowlervilleschools.org Click on **Staff Resources** Click on **RESA E Employee** Select Fowlerville Community Schools in drop down and click OK Click on "Not a registered user? Click here!"

| Employee Login                                              |  |
|-------------------------------------------------------------|--|
| Fowlerville                                                 |  |
| User ID                                                     |  |
| Password                                                    |  |
| Login                                                       |  |
| Not a registered user? Click here                           |  |
| Forgot User ID? Click here!<br>Forgot Password? Click here! |  |

### Fill in all required fields and click Next

|                                                                     |                                           |                                                                                                    | Note:                                                                                                    |
|---------------------------------------------------------------------|-------------------------------------------|----------------------------------------------------------------------------------------------------|----------------------------------------------------------------------------------------------------|
| RESA                                                                | Employee Acc                              | 955                                                                                                    | Enter your birthdate AND                                                                                                    |
| Leading Learning for All                                            | ,                                         |                                                                                                    | employee ID number                                                                                                    |
|                                                                     |                                           | Register                                                                                                    | OR last 4 of social security number.                                                                                        |
| <u>Check credentials</u><br><u>Change password</u><br><u>Finish</u> | Check credentials District Birth Date     | You are required to enter birth date (MMIDD/YYYY) along with either your Employee # or<br>last 4-digts of your SSN.<br>Fowlerville | Employee ID: Email Gail Smith in<br>the Business Office if you need<br>your employee ID.<br>(SmithG@fowlervilleschools.org) |
|                                                                     | Employee #<br>SSN (Last 4 digits<br>only) |                                                                                                    |                                                                                                    |
|                                                                     |                                           | Next                                                                                                    |                                                                                                    |

Г

# Set and confirm your password:

|                                                    | Change password         |        |                                                                                       |                                                                                          |
|----------------------------------------------------|-------------------------|--------|---------------------------------------------------------------------------------------|------------------------------------------------------------------------------------------|
| <u>Check credentials</u><br><u>Change password</u> | User ID<br>New Password | liepap | Minimum Length: 6<br>Special Char Count: 1<br>Special Chars that can be used are ##\$ | &^()+*-/\:;<>=?                                                                          |
| <u>Finish</u>                                      | Conirm Password         |        | @_~.0123456789                                                                        | NOTE: - User ID – will be the<br>first 6 letters of your last name<br>and first initial. |
| Back to Login Page                                 |                         |        | Next                                                                                  | PLEASE SELECT A<br>REALLY SECURE<br>PASSWORD SEE BELOW<br>for IDEAS.                     |

Guidelines for selecting a password:

- **1 Do not use:** your login ID, your name or a loved one's name, your hobbies or pets' names, special dates such as birthdays, anniversaries, etc.
- 2 The password must be a minimum of 6 characters.
- 3 Make it something you can remember. \* Don't write it down \* !
- 4 Make it something you can type easily and quickly.
- 5 Use a combination of letters, (upper and lower case letters should be used), special characters and numbers. NO SPACES.
- 6 Your password must be entered exactly, including the correct upper and lower case letters.
- 7 Carefully distinguish uppercase from lowercase, O's (oh's) from 0's (zeros).

## Viewing your eVoucher information:

Go to: www.fowlervilleschools.org Click on **Staff Resources** Click on **RESA E Employee** Select **Fowlerville Community Schools** in drop down and click **OK** 

Enter your User ID and Password and click "Login"

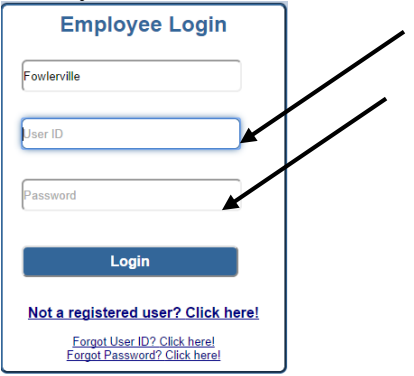

Click on the tab called "**Payroll**", then use the drop down to select the pay stub that you wish to view.

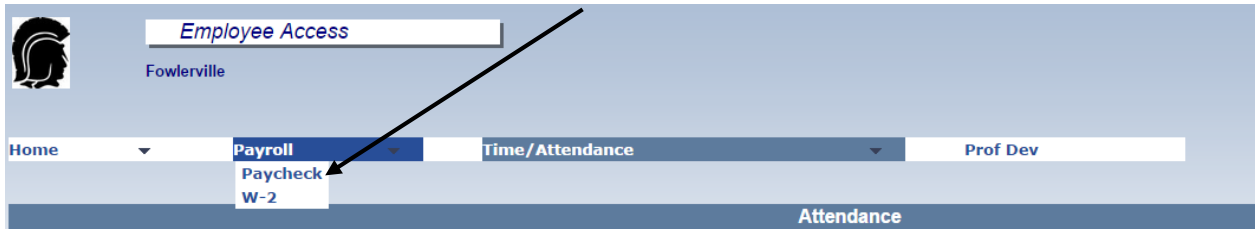

Your voucher will appear on the screen. You can print a copy of the voucher now if you wish to. <u>PLEASE TAKE NOTE OF YOUR EMPLOYEE #</u>. You will need this to change your password.

You can also click on the W-2 "drop-down" under Payroll to view all past W-2's and/or click on the Time/Attendance tab for attendance information.

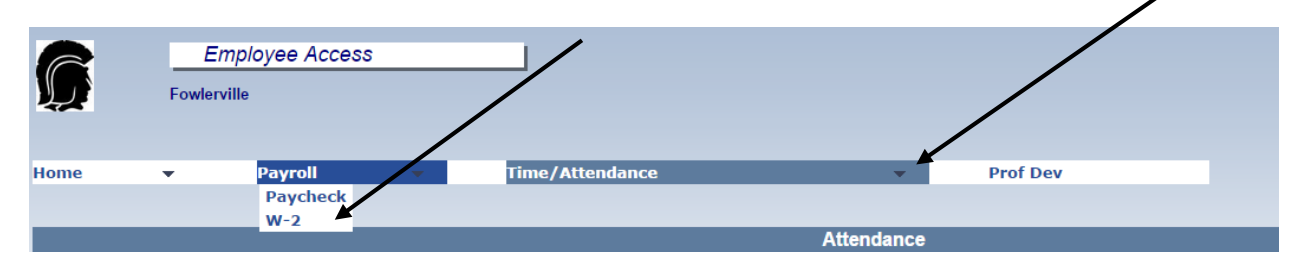

If you ever forget your ID or password, you can follow the links to get your ID and reset your password:

Go to: www.fowlervilleschools.org Click on Staff Resources Click on RESA E Employee

Select Fowlerville Community Schools in drop down and click OK

Click on "Forgot Password" or "Forgot Login ID"

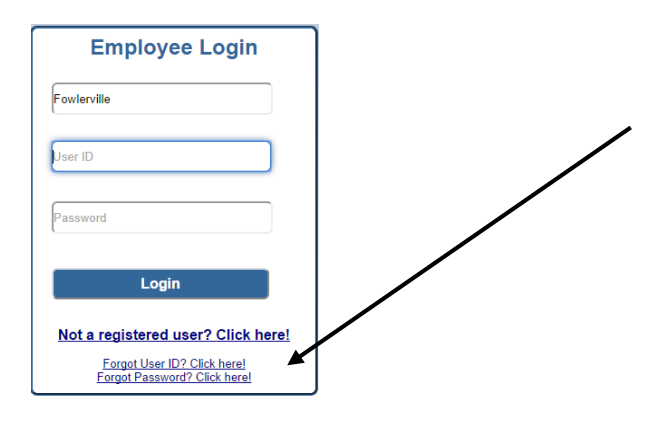

Fill in the blanks and click Next

| RESA                                 | Employee Acc                | ess                                                        |                          |                            |          |  |
|--------------------------------------|-----------------------------|------------------------------------------------------------|--------------------------|----------------------------|----------|--|
| Leading Learning for All             |                             |                                                            |                          |                            |          |  |
|                                      |                             |                                                            | _                        | Register                   |          |  |
|                                      | Check credentials           |                                                            |                          |                            |          |  |
|                                      |                             | You are required to enter bin<br>last 4-digts of your SSN. | rth date (MM/DD/YYY) alo | ng with either your Employ | /ee ≇ or |  |
|                                      | District                    | Fowlerville                                                |                          |                            |          |  |
| Check credentials<br>Change password | Birth Date                  |                                                            |                          |                            |          |  |
| Finish                               | Employee #                  | ×                                                          |                          |                            |          |  |
|                                      | SSN (Last 4 digits<br>only) |                                                            |                          |                            |          |  |
|                                      |                             |                                                            |                          |                            |          |  |
|                                      |                             |                                                            |                          | Next                       |          |  |
| Back to Login Page                   |                             |                                                            |                          |                            |          |  |

#### The system will walk you through the reset process.

REVISON DATE 9-26-2014 District/Shared/Forms/Business Office Procedures and Forms/Forms - Separate